#### I. Minimum specifications for Lap/Desktop

## **Preparing Console PC**

| Minimum specifications for Laptop |                                                         |  |  |  |  |
|-----------------------------------|---------------------------------------------------------|--|--|--|--|
| Operating System                  | Microsoft Windows 10 64 Bit (32 Bit – not<br>available) |  |  |  |  |
| CPU                               | Intel i7-8700/8700K or higher                           |  |  |  |  |
| RAM                               | 16GB or higher                                          |  |  |  |  |
| Graphic Card                      | Nvidia GeForce GTX 1060 (3GB) or higher                 |  |  |  |  |
| Verified Laptop                   | TBD (manufacturer & its model)                          |  |  |  |  |

| Minimum spe         | cifications for Desktop                                 |
|---------------------|---------------------------------------------------------|
| Operating<br>System | Microsoft Windows 10 64 Bit (32 Bit – not<br>available) |
| CPU                 | Intel i7-8700/8700K or higher                           |
| RAM                 | 16GB or higher                                          |
| Graphic Card        | Nvidia GeForce GTX 1060 (3GB) or higher                 |
| Verified Desktop    | TBD (manufacturer & its model)                          |

\*\* CPU minimum specification has been changed to Intel i7 8750/8750K or higher

#### II. Exclude all folders associated with the i500 software through Windows Defender

→ Open Windows Defender and click on "Virus & threat protection"

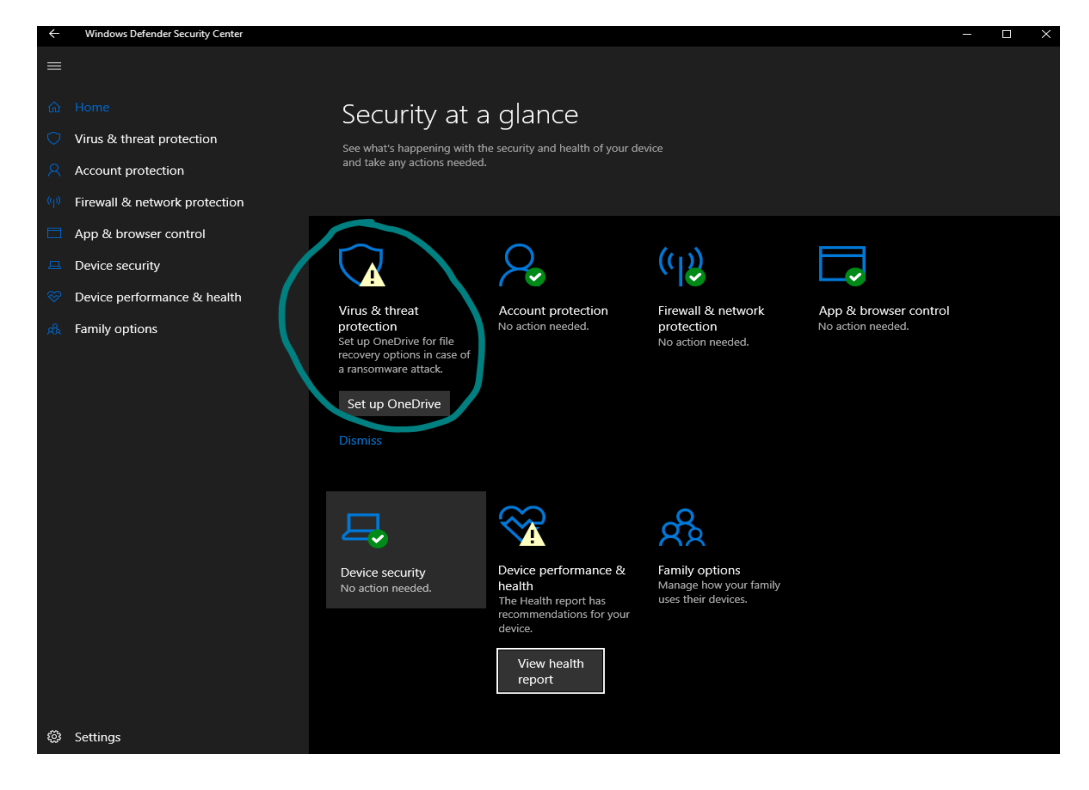

→ Select "Virus & threat protection settings"

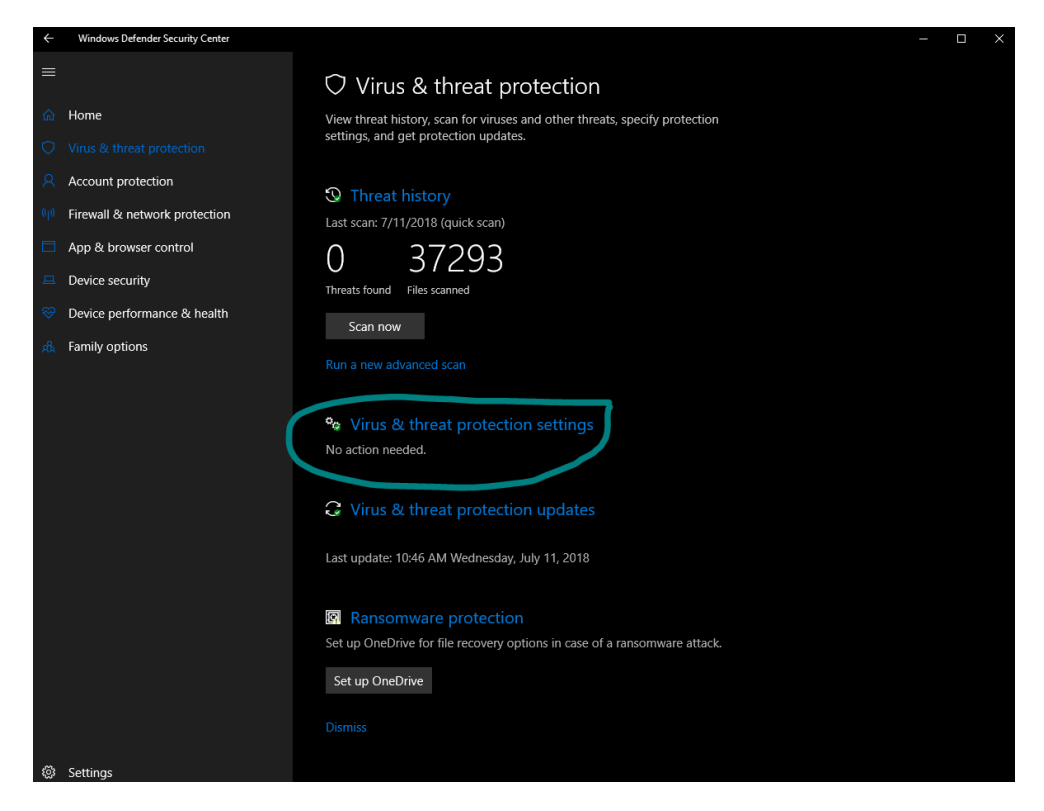

→ Scroll down to "Exclusions" and select "Add or remove exclusions"

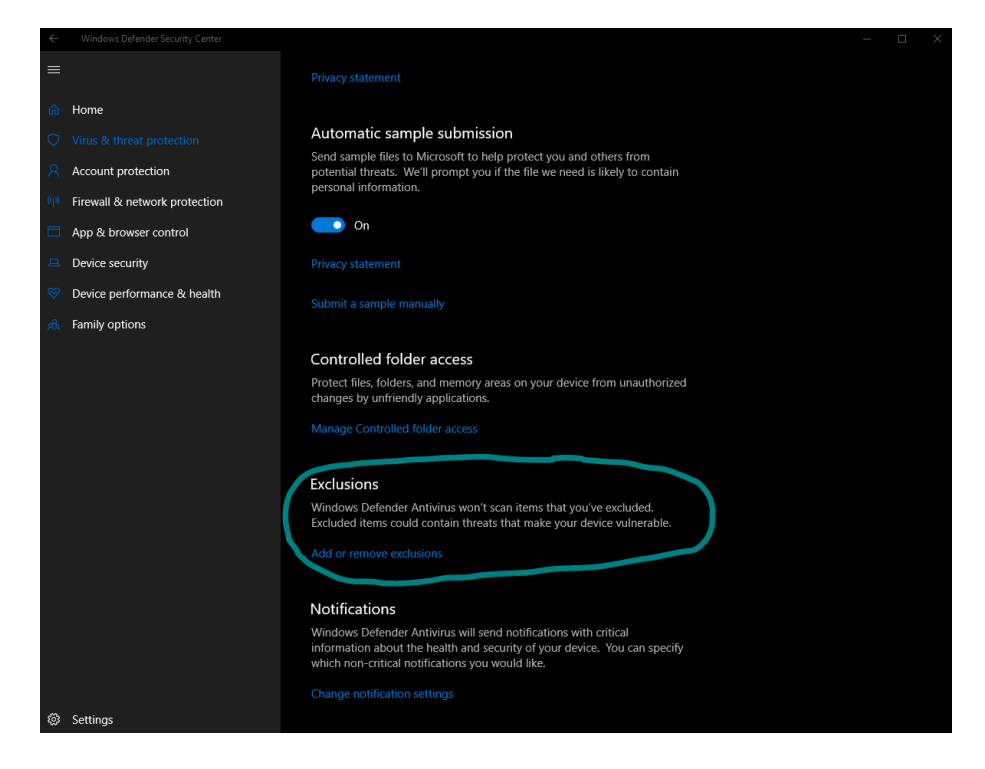

→ Select "Add an exclusion" and select "folder"

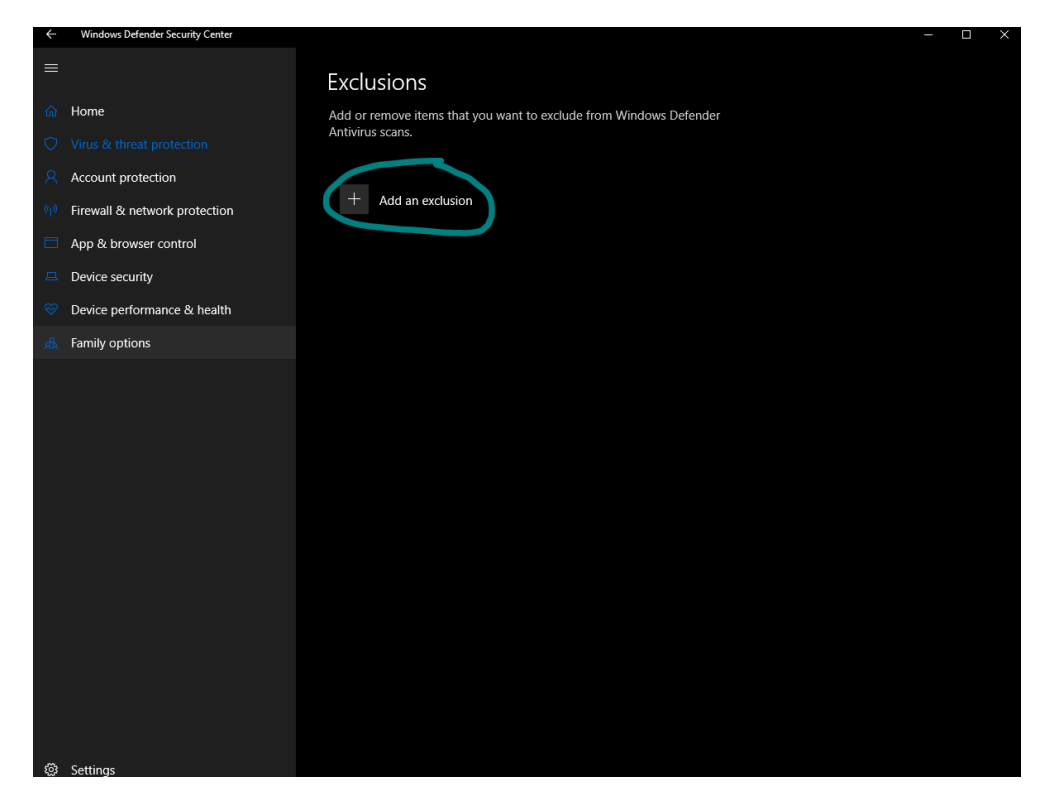

→ Please exclude the following folders:

#### <u>C:\Users\markj\Documents\Medit</u>

|                     | ·C > Documents          |                    |             |      | ∿ © | Search Documents |      | م |
|---------------------|-------------------------|--------------------|-------------|------|-----|------------------|------|---|
| ganize 🔻 New folder |                         |                    |             |      |     |                  | - == | • |
|                     | Name                    | Date modified      | Туре        | Size |     |                  |      |   |
| Quick access        | AlienFX                 | 4/17/2018 5:13 PM  | File folder |      |     |                  |      |   |
| Desktop 🖈           | Alienware TactX         | 4/17/2018 5:13 PM  | File folder |      |     |                  |      |   |
| 🕂 Downloads 🛛 🖈     | Camtasia Studio         | 6/7/2018 2:11 PM   | File folder |      |     |                  |      |   |
| 🔮 Documents 🛛 🖈     | Custom Office Templates | 4/18/2018 11:38 AM | File folder |      |     |                  |      |   |
| Note: Pictures 🖈    | KakaoTalk Downloads     | 6/6/2018 6:25 PM   | File folder |      |     |                  |      |   |
| April               |                         | 5/2/2018 4:19 PM   | File folder |      |     |                  |      |   |
| June                | Medit Expenses          | 5/5/2018 5:33 PM   | File folder |      |     |                  |      |   |
| May                 | Zoom                    | 5/1/2018 5:40 PM   | File folder |      |     |                  |      |   |
| Oikos PP            |                         |                    |             |      |     |                  |      |   |
| _                   |                         |                    |             |      |     |                  |      |   |
| Dropbox             |                         |                    |             |      |     |                  |      |   |
| OneDrive            |                         |                    |             |      |     |                  |      |   |
| This PC             |                         |                    |             |      |     |                  |      |   |
| My Passport (E:)    |                         |                    |             |      |     |                  |      |   |
| Network             |                         |                    |             |      |     |                  |      |   |
| -                   |                         |                    |             |      |     |                  |      |   |
|                     |                         |                    |             |      |     |                  |      |   |
|                     |                         |                    |             |      |     |                  |      |   |
|                     |                         |                    |             |      |     |                  |      |   |
|                     |                         |                    |             |      |     |                  |      |   |
|                     |                         |                    |             |      |     |                  |      |   |
|                     |                         |                    |             |      |     |                  |      |   |
|                     |                         |                    |             |      |     |                  |      |   |
| Folder              | Medit                   |                    |             |      |     |                  |      |   |

### <u>C:\Program Files\Medit</u>

| Select Folder                                                                                                    | а DC — ОС (C) — Decarana Files — Madia |                                                           |                                    |      |     | Canels Madit  |        | × |
|----------------------------------------------------------------------------------------------------|----------------------------------------|-----------------------------------------------------------|------------------------------------|------|-----|---------------|--------|---|
| Organize                                                                                                    | r                                      |                                                           |                                    |      | • 0 | Search Medic  |        | ? |
| <ul> <li>Quick access</li> <li>Desktop</li> <li>Downloads</li> <li>Documents</li> <li>Pictures</li> <li>April</li> <li>June</li> <li>June</li> <li>Oikos PP</li> <li>Oropbox</li> <li>OneDrive</li> <li>OneDrive</li> <li>My Passport (E:)</li> <li>Network</li> </ul> | Name<br>collab<br>Medit Link           | Date modified<br>6/16/2018 11:32 AM<br>6/21/2018 11:03 AM | Type<br>File folder<br>File folder | Size |     |               |        |   |
| Folder                                                                                                    | ; Medit                                |                                                           |                                    |      |     |               |        |   |
|                                                                                                    |                                        |                                                           |                                    |      |     | Select Folder | Cancel |   |

➔ After selecting the two folders, you will see that the folder locations have been excluded in Windows Defender

| ÷    | Windows Defender Security Center |                                                                    |  | × |
|------|----------------------------------|--------------------------------------------------------------------|--|---|
|      |                                  | Exclusions                                                         |  |   |
| ଜ    | Home                             | Add or remove items that you want to exclude from Windows Defender |  |   |
| 0    |                                  | Antivirus scans.                                                   |  |   |
| 8    | Account protection               |                                                                    |  |   |
| (q)) | Firewall & network protection    | + Add an exclusion                                                 |  |   |
|      | App & browser control            | C:\Program Files\Medit                                             |  |   |
| ₽    | Device security                  | Folder                                                             |  |   |
| ø    | Device performance & health      | C:\Users\mark}\Documents\Medit<br>Folder                           |  |   |
| яß   | Family options                   |                                                                    |  |   |
|      |                                  |                                                                    |  |   |
| ٢    | Settings                         |                                                                    |  |   |

#### III. Block Medit Programs with Windows Firewall

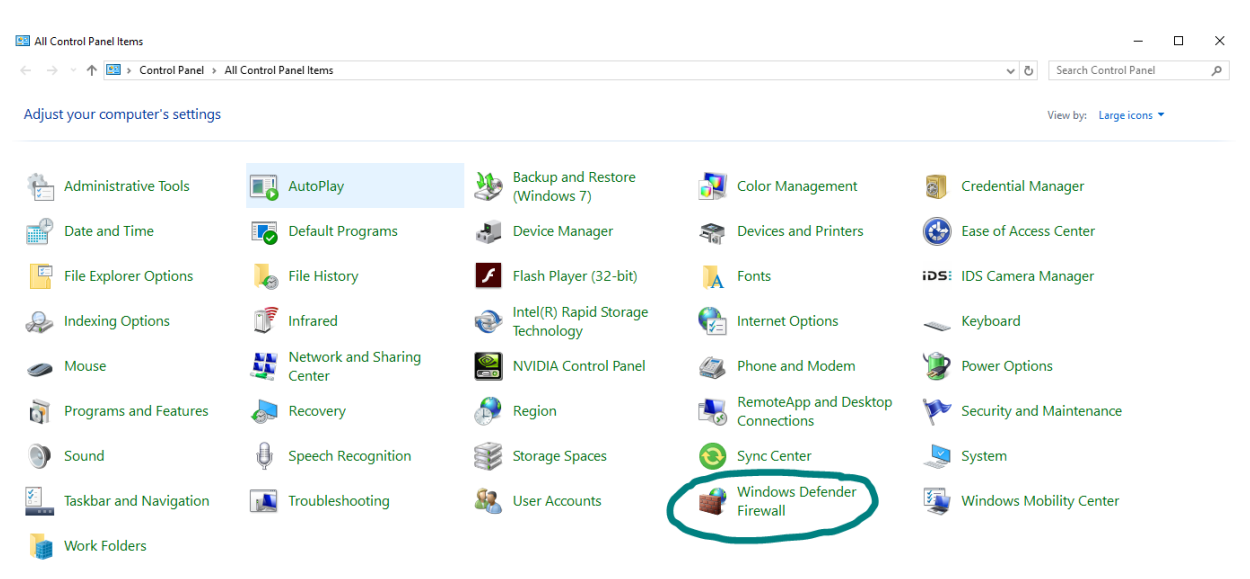

#### → Go to Control Panel and locate "Windows Defender Firewall"

→ Select "Allow an app or feature through Windows Defender Firewall"

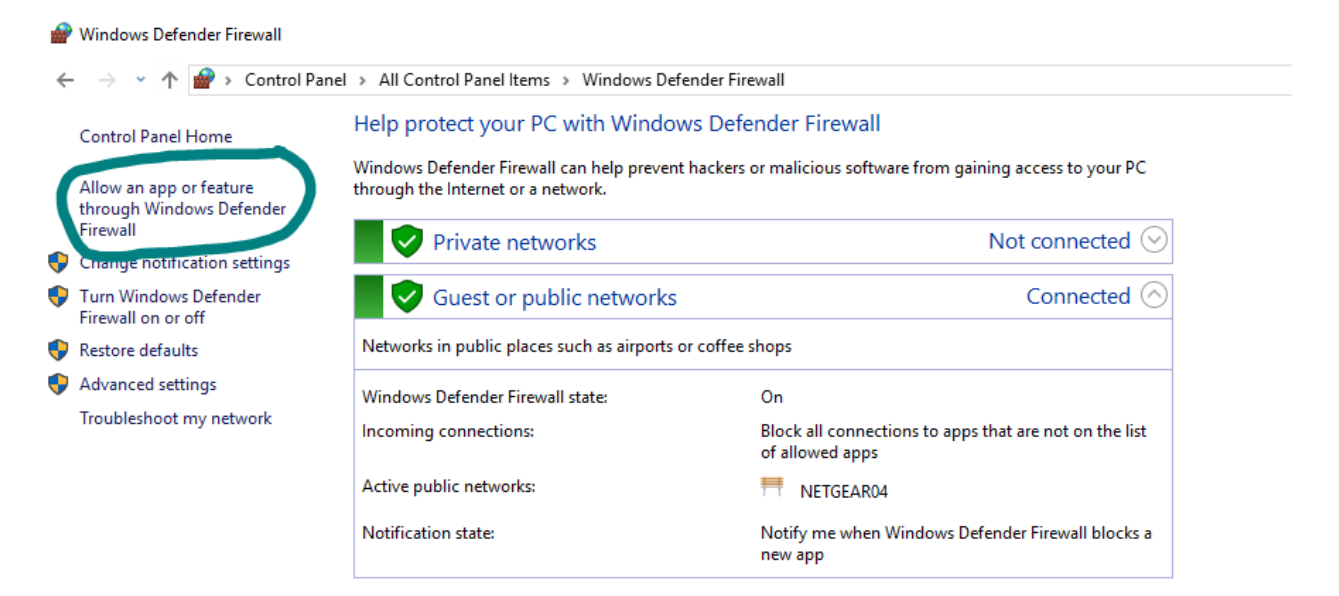

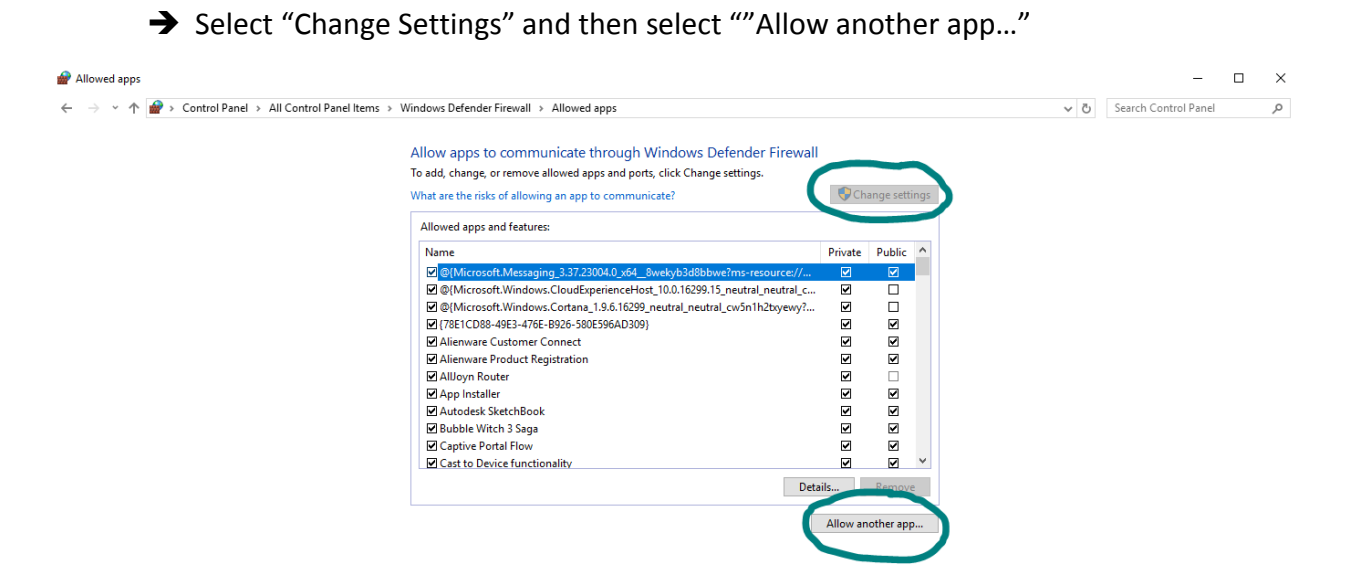

→ A window will appear. Please select "Browse"

Add an app

 $\times$ 

| Apps:        |                            |                  |        |
|--------------|----------------------------|------------------|--------|
| Apps:        |                            |                  |        |
|              |                            |                  |        |
|              |                            |                  |        |
|              |                            |                  |        |
|              |                            |                  |        |
|              |                            |                  |        |
|              |                            |                  |        |
|              |                            |                  |        |
|              |                            |                  |        |
| Path:        |                            |                  | Browse |
| What are the | risks of unblocking an app | <u>o?</u>        |        |
| You can choo | se which network types to  | add this app to. |        |
| Netwo        | ork types                  | Add              | Cancel |

Select the app you want to add, or click Browse to find one that is not

### ➔ Navigate to this file location:

#### <u>C:\Program Files\Medit\Medit Link\Medit Link</u>

- Please select "iScan" and click on "Open"

| Name                                                                                                    |                                                                                                    |                                                                                                    |                                                                                                    |                                                                                                    |                                                                                                    |                                                                                                    |
|----------------------------------------------------------------------------------------------------|----------------------------------------------------------------------------------------------------|----------------------------------------------------------------------------------------------------|----------------------------------------------------------------------------------------------------|----------------------------------------------------------------------------------------------------|----------------------------------------------------------------------------------------------------|----------------------------------------------------------------------------------------------------|
| This PC → OS (Ci) → Program Files → Medit → Medit Link → Medit Link → Medit Li |                                                                                                    |                                                                                                    |                                                                                                    |                                                                                                    |                                                                                                    |                                                                                                    |
| runne.                                                                                                    | Date modified                                                                                                    | Туре                                                                                                    | Size                                                                                                    |                                                                                                    |                                                                                                    |                                                                                                    |
| 77in                                                                                                    | 6/21/2018 11:03 AM                                                                                                    | File folder                                                                                                    |                                                                                                    |                                                                                                    |                                                                                                    |                                                                                                    |
| audio                                                                                                    | 6/21/2018 11:08 AM                                                                                                    | File folder                                                                                                    |                                                                                                    |                                                                                                    |                                                                                                    |                                                                                                    |
| help                                                                                                    | 6/21/2018 11:08 AM                                                                                                    | File folder                                                                                                    |                                                                                                    |                                                                                                    |                                                                                                    |                                                                                                    |
| imageformats                                                                                                    | 6/21/2018 11:08 AM                                                                                                    | File folder                                                                                                    |                                                                                                    |                                                                                                    |                                                                                                    |                                                                                                    |
| openCTM                                                                                                    | 6/21/2018 11:08 AM                                                                                                    | File folder                                                                                                    |                                                                                                    |                                                                                                    |                                                                                                    |                                                                                                    |
| platforms                                                                                                    | 6/21/2018 11:03 AM                                                                                                    | File folder                                                                                                    |                                                                                                    |                                                                                                    |                                                                                                    |                                                                                                    |
| printsupport                                                                                                    | 6/21/2018 11:03 AM                                                                                                    | File folder                                                                                                    |                                                                                                    |                                                                                                    |                                                                                                    |                                                                                                    |
| RegistDLL                                                                                                    | 6/21/2018 11:03 AM                                                                                                    | File folder                                                                                                    |                                                                                                    |                                                                                                    |                                                                                                    |                                                                                                    |
| shader                                                                                                    | 6/21/2018 11:08 AM                                                                                                    | File folder                                                                                                    |                                                                                                    |                                                                                                    |                                                                                                    |                                                                                                    |
| saldrivers                                                                                                    | 6/21/2018 11:03 AM                                                                                                    | File folder                                                                                                    |                                                                                                    |                                                                                                    |                                                                                                    |                                                                                                    |
| stl                                                                                                    | 6/21/2018 11:08 AM                                                                                                    | File folder                                                                                                    |                                                                                                    |                                                                                                    |                                                                                                    |                                                                                                    |
| LC IP Changer x64                                                                                                    | 6/20/2018 6:14 PM                                                                                                    | Application                                                                                                    | 72 KB                                                                                                    |                                                                                                    |                                                                                                    |                                                                                                    |
| Medit iScan                                                                                                    | 6/20/2018 6:14 PM                                                                                                    | Application                                                                                                    | 4,643 KB                                                                                                    |                                                                                                    |                                                                                                    |                                                                                                    |
| Medit_Link                                                                                                    | 6/20/2018 6:14 PM                                                                                                    | Application                                                                                                    | 12,981 KB                                                                                                    |                                                                                                    |                                                                                                    |                                                                                                    |
| Medit Link TaskManager                                                                                                    | 6/20/2018 6:14 PM                                                                                                    | Application                                                                                                    | 777 KB                                                                                                    |                                                                                                    |                                                                                                    |                                                                                                    |
| Medit RemoteSupport                                                                                                    | 6/20/2018 6:14 PM                                                                                                    | Application                                                                                                    | 3,105 KB                                                                                                    |                                                                                                    |                                                                                                    |                                                                                                    |
| MeditDeviceChecker                                                                                                    | 6/20/2018 6:14 PM                                                                                                    | Application                                                                                                    | 477 KB                                                                                                    |                                                                                                    |                                                                                                    |                                                                                                    |
| OtWebEngineProcess                                                                                                    | 11/17/2017 6:25 PM                                                                                                    | Application                                                                                                    | 17 KB                                                                                                    |                                                                                                    |                                                                                                    |                                                                                                    |
| I taskWorker                                                                                                    | 4/19/2018 10:59 PM                                                                                                    | Application                                                                                                    | 605 KB                                                                                                    |                                                                                                    |                                                                                                    |                                                                                                    |
|                                                                                                    |                                                                                                    |                                                                                                    |                                                                                                    |                                                                                                    |                                                                                                    |                                                                                                    |
|                                                                                                    |                                                                                                    |                                                                                                    |                                                                                                    |                                                                                                    |                                                                                                    |                                                                                                    |
|                                                                                                    |                                                                                                    |                                                                                                    |                                                                                                    |                                                                                                    |                                                                                                    |                                                                                                    |
| Medit_iScan                                                                                                    |                                                                                                    |                                                                                                    |                                                                                                    | ~ _                                                                                                    | upplications (*.exe;*.com;                                                                                                    | ;*.icd) ~                                                                                                    |
|                                                                                                    | help<br>imageformats<br>openCTM<br>platforms<br>printsupport<br>RegistDLL<br>shader<br>sqldrivers<br>stl<br>LC_IP_Changer_x64<br>Medit_Iscan<br>Medit_Link<br>Medit_Link<br>Medit_Link<br>Medit_DeviceChecker<br>QtWebEngineProcess<br>taskWorker<br>Medit_iScan | help         6/21/2018 11:08 AM           imageformats         6/21/2018 11:08 AM           openCTM         6/21/2018 11:08 AM           platforms         6/21/2018 11:03 AM           printsupport         6/21/2018 11:03 AM           shader         6/21/2018 11:03 AM           shader         6/21/2018 11:03 AM           shader         6/21/2018 11:03 AM           shader         6/21/2018 11:03 AM           shader         6/21/2018 11:03 AM           std         6/21/2018 11:03 AM           stditivers         6/21/2018 11:03 AM           Vell_P_Changer_x64         6/20/2018 6:14 PM           Medit_Link         6/20/2018 6:14 PM           Medit_Link         6/20/2018 6:14 PM           Medit_Link         6/20/2018 6:14 PM           MeditUeviceChecker         6/20/2018 6:14 PM           QtWebEngineProcess         11/17/2017 6:25 PM           ItaskWorker         4/19/2018 10:59 PM | help     6/21/2018 11:08 AM     File folder       imageformats     6/21/2018 11:08 AM     File folder       openCTM     6/21/2018 11:08 AM     File folder       platforms     6/21/2018 11:08 AM     File folder       printsupport     6/21/2018 11:08 AM     File folder       shader     6/21/2018 11:08 AM     File folder       shader     6/21/2018 11:08 AM     File folder       shader     6/21/2018 11:08 AM     File folder       shader     6/21/2018 11:08 AM     File folder       shader     6/21/2018 11:08 AM     File folder       shader     6/21/2018 11:08 AM     File folder       stl     6/21/2018 11:08 AM     File folder       VLP_Changer_x64     6/20/2018 6:14 PM     Application       Medit_Link     6/20/2018 6:14 PM     Application       Medit_Link_TaskManager     6/20/2018 6:14 PM     Application       Medit_Link_TaskManager     6/20/2018 6:14 PM     Application       Medit_DeviceChecker     6/20/2018 6:14 PM     Application       QuebEngineProcess     11/17/2017 6:25 PM     Application       QuebEngineProcess     11/17/2018 10:59 PM     Application       taskWorker     4/19/2018 10:59 PM     Application | help       6/21/2018 11:08 AM       File folder         imageformats       6/21/2018 11:08 AM       File folder         openCTM       6/21/2018 11:03 AM       File folder         platforms       6/21/2018 11:03 AM       File folder         pintsupport       6/21/2018 11:03 AM       File folder         shader       6/21/2018 11:03 AM       File folder         shader       6/21/2018 11:03 AM       File folder         shader       6/21/2018 11:03 AM       File folder         stl       6/21/2018 11:03 AM       File folder         stl       6/21/2018 11:03 AM       File folder         stl       6/21/2018 11:03 AM       File folder         stl       6/21/2018 11:03 AM       File folder         stl       6/21/2018 11:03 AM       File folder         stl       6/21/2018 11:03 AM       File folder         stl       6/21/2018 1:03 AM       File folder         stl       6/21/2018 1:03 AM       File folder         Mcdit_Link       6/20/2018 6:14 PM       Application         Medit_Link       6/20/2018 6:14 PM       Application         Medit_Link       6/20/2018 6:14 PM       Application         Medit_Link       6/20/2018 6:14 PM       Application | help       6/21/2018 11:08 AM       File folder         imageformats       6/21/2018 11:08 AM       File folder         openCTM       6/21/2018 11:03 AM       File folder         platforms       6/21/2018 11:03 AM       File folder         pintsupport       6/21/2018 11:03 AM       File folder         shader       6/21/2018 11:03 AM       File folder         shader       6/21/2018 11:03 AM       File folder         shader       6/21/2018 11:03 AM       File folder         shader       6/21/2018 11:03 AM       File folder         shader       6/21/2018 11:03 AM       File folder         stl       6/21/2018 11:03 AM       File folder         stl       6/21/2018 11:03 AM       File folder         stl       6/21/2018 11:03 AM       File folder         stl       6/21/2018 11:03 AM       File folder         Mcdit_Link       6/20/2018 6:14 PM       Application         Medit_Link       6/20/2018 6:14 PM       Application         Medit_Link       6/20/2018 6:14 PM       Application         Medit_Link       6/20/2018 6:14 PM       Application         Medit_Link       6/20/2018 6:14 PM       Application         Medit_Link       6/20/2018 6:14 PM       Ap | help       6/21/2018 11:08 AM       File folder         imageformats       6/21/2018 11:08 AM       File folder         openCTM       6/21/2018 11:08 AM       File folder         openCTM       6/21/2018 11:08 AM       File folder         pintsuppott       6/21/2018 11:03 AM       File folder         printsuppott       6/21/2018 11:03 AM       File folder         shader       6/21/2018 11:03 AM       File folder         shader       6/21/2018 11:03 AM       File folder         stl       6/21/2018 11:03 AM       File folder         stl       6/21/2018 11:03 AM       File folder         stl       6/21/2018 11:03 AM       File folder         stl       6/21/2018 11:03 AM       File folder         stl       6/21/2018 11:03 AM       File folder         stl       6/21/2018 61:14 PM       Application       72 KB         Medit_Link       6/20/2018 61:4 PM       Application       12,981 KB         Medit_Link       6/20/2018 61:4 PM       Application       3,105 KB         Medit_Link       6/20/2018 61:4 PM       Application       3,105 KB         Medit_Link       6/20/2018 61:4 PM       Application       177 KB         Medit_Linkrant       6/20/2018 61:4 PM |

## → When window appears with attached file location, press "Add"

| Add an app                      |                                                         |             | ×         |
|---------------------------------|---------------------------------------------------------|-------------|-----------|
| Select the ap<br>listed, and th | op you want to add, or click Browse to<br>nen click OK. | find one th | at is not |
| Apps:                           |                                                         |             |           |
| 💷 Medit iS                      | ican                                                    |             |           |
|                                 |                                                         |             |           |
|                                 |                                                         |             |           |
| Path:                           | C: \Program Files \Medit \Medit Link \Me                | ditLink≬    | Browse    |
| What are the                    | risks of unblocking an app?                             |             |           |
| You can choo                    | se which network types to add this ap                   | o to.       |           |
| Netwo                           | rk types                                                | Add         | Cancel    |

- → You will need to follow the same steps for the following items
  - "Medit\_Link"
  - "Medit\_Link\_TaskManager"
  - <u>C:\Program Files\Medit\Medit Link\MeditUpdateManager</u>
    - "MeditUpdateManager"
- \*\* These four items should show up on the list of apps allowed through Windows Firewall
- Medit iScan, Medit Link, Medit Link Task Manager, and MEDIT Update Manager

Allow apps to communicate through Windows Defender Firewall

To add, change, or remove allowed apps and ports, click Change settings.

| What are the risks of allowing an app to communicate?                                                                                                    | •       | Change sett  | ings         |
|----------------------------------------------------------------------------------------------------|---------|--------------|--------------|
| Allowed apps and features:                                                                                                    |         |              |              |
| Name                                                                                                    | Priva   | te Public    | ^            |
| Medit iScan                                                                                                    |         |              |              |
| Medit Link                                                                                                    |         | $\checkmark$ |              |
| 🗹 Medit Link Task Manager                                                                                                    |         |              |              |
| MEDIT Update Manager                                                                                                    |         | ✓            |              |
| Microsoft Content                                                                                                    |         | ✓            |              |
| Microsoft Edge                                                                                                    |         | $\checkmark$ |              |
| <ul> <li>Microsoft family features</li> </ul>                                                                                                    |         | ✓            |              |
| Microsoft Messaging                                                                                                    |         | $\checkmark$ |              |
| Microsoft News                                                                                                    |         | $\checkmark$ |              |
| Microsoft Office Desktop Apps                                                                                                    |         | $\checkmark$ |              |
| are the risks of allowing an app to communicate?<br>wed apps and features:<br>me<br>Medit IScan<br>Medit Link<br>Medit Link Task Manager<br>MEDIT Update Manager<br>Microsoft Content<br>Microsoft Edge<br>Microsoft family features<br>Microsoft Messaging<br>Microsoft News<br>Microsoft Office Desktop Apps<br>Microsoft Pay<br>Microsoft People |         | $\checkmark$ |              |
| Microsoft People                                                                                                    |         | ✓            | $\mathbf{v}$ |
|                                                                                                    | Details | Remov        | e            |
|                                                                                                    | Allow   | another ap   | p            |

→ Please confirm that Medit Apps are being allowed in both Private and Public

| Allowed apps and features: |              |                     |   |
|----------------------------|--------------|---------------------|---|
| Name                       | Private      | Public              | ^ |
| ✓ Medit iScan              |              | <ul><li>✓</li></ul> |   |
| ✓ Medit Link               | $\checkmark$ | ✓                   |   |
| Medit Link Task Manager    | $\checkmark$ | ✓                   |   |
| ☑ MEDIT Update Manager     | ✓            | ✓                   |   |

#### IV. Turn off "Threaded Optimization" through NVIDA Control Panel

| 🔛 All C                  | Control Panel Items         |           |                               |          |                                      |          |                                      |                   |               | _                      | $\times$ |
|--------------------------|-----------------------------|-----------|-------------------------------|----------|--------------------------------------|----------|--------------------------------------|-------------------|---------------|------------------------|----------|
| $\leftarrow \rightarrow$ |                             | Control P | anel items                    |          |                                      |          |                                      |                   | ٽ ~           | Search Control Panel   | P        |
| Adjus                    | st your computer's settings |           |                               |          |                                      |          |                                      |                   |               | View by: Large icons 🔻 |          |
|                          | Administrative Tools        |           | AutoPlay                      | 3        | Backup and Restore<br>(Windows 7)    | N        | Color Management                     |                   | Credential M  | anager                 |          |
| P                        | Date and Time               |           | Default Programs              |          | Device Manager                       | <b>R</b> | Devices and Printers                 | <b>(</b>          | Ease of Acces | ss Center              |          |
| <b>S</b>                 | File Explorer Options       |           | File History                  | £        | Flash Player (32-bit)                | A        | Fonts                                | iDS               | IDS Camera    | Manager                |          |
| æ                        | Indexing Options            |           | Infrared                      | •        | Intel(R) Rapid Storage<br>Technology | e        | Internet Options                     | $\langle \rangle$ | Keyboard      |                        |          |
| 9                        | Mouse                       | ų,        | Network and Sharing<br>Center |          | NVIDIA Control Panel                 | ٩        | Phone and Modem                      | ٢                 | Power Option  | ns                     |          |
| õ                        | Programs and Features       |           | Recovery                      | 0        | Pegion                               | -        | RemoteApp and Desktop<br>Connections | Þ                 | Security and  | Maintenance            |          |
| 9                        | Sound                       | Ŷ         | Speech Recognition            | Ŷ        | Storage Spaces                       | 0        | Sync Center                          |                   | System        |                        |          |
| <b>3</b> -1              | Taskbar and Navigation      |           | Troubleshooting               | <u>8</u> | User Accounts                        | <b>a</b> | Windows Defender<br>Firewall         | 4                 | Windows Mo    | obility Center         |          |
|                          | Work Folders                |           |                               |          |                                      |          |                                      |                   |               |                        |          |

→ Go to Control Panel and locate "NVIDIA Control Panel"

→ Go to "Manage 3D settings" and scroll down to "Threaded optimization" - Please change the option from "Auto" to "Off" and select "Apply"

| elect a Task                                                                                       | You can change the global 3D settings and c                                                                                  | reate overrides for specific programs. Th                                           | ne overrides will be used automatically         | each |
|----------------------------------------------------------------------------------------------------|----------------------------------------------------------------------------------------------------|-------------------------------------------------------------------------------------|-------------------------------------------------|------|
| ⊡- 3D Settings                                                                                     | time the specified programs are launched.                                                                                    | reate overlates for specific programs. If                                           |                                                 | COON |
| Adjust image settings with preview<br><mark>Manage 3D settings</mark><br>Configure Surround, PhysX | I would like to use the following 3D setting:                                                                                | z                                                                                   |                                                 |      |
| - Display                                                                                          | Global Settings Program Settings                                                                                             |                                                                                     |                                                 |      |
|                                                                                                    | Program Settings                                                                                                    |                                                                                     |                                                 |      |
| Rotate display                                                                                     | Settings:                                                                                                    |                                                                                     |                                                 |      |
| View HDCP status                                                                                   | Feature                                                                                                    | Setting                                                                             | ^                                               |      |
| Set up digital audio<br>Adjust desktop size and position                                           | Multi-Frame Sampled AA (MFAA)                                                                                                | Off                                                                                 |                                                 |      |
| Set up G-SYNC                                                                                      | OpenGL rendering GPU                                                                                                    | Auto-select                                                                         |                                                 |      |
| Set up multiple displays                                                                           | Power management mode                                                                                                    | Optimal power                                                                       |                                                 |      |
| - Stereoscopic 3D                                                                                  | Shader Cache                                                                                                    | On                                                                                  |                                                 |      |
| View rating for games                                                                              | Texture filtering - Anisotropic sample opti                                                                                  | Off                                                                                 |                                                 |      |
| - Video                                                                                            | Texture filtering - Negative LOD bias                                                                                        | Allow                                                                               |                                                 |      |
| Adjust video color settings                                                                        | Texture filtering - Quality                                                                                                  | Quality                                                                             |                                                 |      |
| Adjust video image secongs                                                                         | Texture filtering - Trilinear optimization                                                                                   | On                                                                                  |                                                 |      |
|                                                                                                    | Threaded optimization                                                                                                    | Off                                                                                 | ~                                               |      |
|                                                                                                    | Triple buffering                                                                                                    | Off                                                                                 |                                                 |      |
|                                                                                                    | Vertical sync                                                                                                    | Use the 3D application setting                                                      |                                                 |      |
|                                                                                                    | Virtual Reality pre-rendered frames                                                                                          | 1                                                                                   | <b>v</b>                                        |      |
|                                                                                                    |                                                                                                    | @                                                                                   | Restore                                         |      |
|                                                                                                    |                                                                                                    |                                                                                     |                                                 |      |
|                                                                                                    |                                                                                                    |                                                                                     |                                                 |      |
|                                                                                                    | Description:                                                                                                    |                                                                                     |                                                 |      |
|                                                                                                    | This setting allows you to simply decide if you wou                                                                          | d prefer performance, quality, or a bala                                            | ance between the two. The                       |      |
|                                                                                                    | Description:<br>This setting allows you to simply decide if you woul<br>NVIDIA control panel will make all of the appropriat | d prefer performance, quality, or a bala<br>e texture filtering adjustments based o | ance between the two. The<br>n your preference. |      |

#### V. Check all necessary drivers for updates

| 💷 Ali C                  | ontrol Panel Items                          |   |                               |          |                                      |    |                                      |          | - 🗆 ×                    |
|--------------------------|---------------------------------------------|---|-------------------------------|----------|--------------------------------------|----|--------------------------------------|----------|--------------------------|
| $\leftarrow \rightarrow$ | All Control Panel + All Control Panel Items |   |                               |          |                                      |    |                                      |          |                          |
| Adjus                    | t your computer's settings                  |   |                               |          |                                      |    |                                      |          | View by: Large icons ▼   |
| 1                        | Administrative Tools                        |   | AutoPlay                      |          | Backup and Restore<br>(Windows 7)    | 1  | Color Management                     | -        | Credential Manager       |
| P                        | Date and Time                               | 5 | Default Programs              | J.       | Device Manager                       |    | Devices and Printers                 | <b>(</b> | Ease of Access Center    |
| 3                        | File Explorer Options                       |   | File History                  | ۶        | Flash Player (32-bit)                | A  | Fonts                                | iDS      | IDS Camera Manager       |
| P                        | Indexing Options                            | Ĵ | Infrared                      | ۲        | Intel(R) Rapid Storage<br>Technology |    | Internet Options                     |          | Keyboard                 |
| 9                        | Mouse                                       | Ų | Network and Sharing<br>Center | <u>@</u> | NVIDIA Control Panel                 | (٢ | Phone and Modem                      | ١        | Power Options            |
| õ                        | Programs and Features                       | P | Recovery                      | P        | Region                               | -  | RemoteApp and Desktop<br>Connections | 1        | Security and Maintenance |
| 0                        | Sound                                       | Ģ | Speech Recognition            | Ŷ        | Storage Spaces                       | 0  | Sync Center                          |          | System                   |
| <b>*</b>                 | Taskbar and Navigation                      | A | Troubleshooting               | 8        | User Accounts                        |    | Windows Defender<br>Firewall         | <b></b>  | Windows Mobility Center  |
|                          | Work Folders                                |   |                               |          |                                      |    |                                      |          |                          |

→ Go to Control Panel and select "Device Manager"

→ Locate the "Intel" and "NVIDIA" Display Adapters and right click on each driver.

- Select "Update Driver"
- Select "Search automatically for updated driver software"
- If drivers need to be updated, it will show that the driver is being downloaded

← ∎ Update Drivers - Intel(R) HD Graphics 630

Downloading drivers...

Cancel

 $\times$ 

- Once downloaded, the system will install the driver
- Update Drivers Intel(R) HD Graphics 630

# Installing drivers...

- System will notify you once the drivers have been successfully downloaded

 $\times$ 

Х

Update Drivers - Intel(R) HD Graphics 630

#### Windows has successfully updated your drivers

Windows has finished installing the drivers for this device:

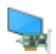

Intel(R) HD Graphics 630

| C | lose |  |
|---|------|--|
| - | 030  |  |

- If driver is up to date, the system will state the best driver has already been installed.

 $\times$ 

Update Drivers - NVIDIA GeForce GTX 1080

#### The best drivers for your device are already installed

Windows has determined that the best driver for this device is already installed. There may be better drivers on Windows Update or on the device manufacturer's website.

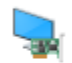

NVIDIA GeForce GTX 1080

→ Search for updated drivers on Windows Update

Close

→ Go back into Device Manager and locate the "Universal Serial Bus controllers".

- Universal Serial Bus controllers
  - 🏺 Generic USB Hub
  - Intel(R) USB 3.0 eXtensible Host Controller 1.0 (Microsoft)
  - USB Composite Device
  - USB Composite Device
  - USB Mass Storage Device
  - USB Root Hub (USB 3.0)
- Universal Serial Bus devices
- > G WD Drive Management devices

➔ Please follow the same steps for and update all USB drivers found on Device Manager.

#### VI. Disable "USB selective suspend settings"

| ➔ Go to                                                                       | Control Panel and             | d select "Power O                    | ptions                               |                   |                        |
|-------------------------------------------------------------------------------|-------------------------------|--------------------------------------|--------------------------------------|-------------------|------------------------|
| 🔛 All Control Panel Items                                                     |                               |                                      |                                      |                   | - 🗆 ×                  |
| $\leftarrow \rightarrow \checkmark \uparrow \blacksquare$ > Control Panel > . | All Control Panel Items       |                                      |                                      | ڻ ~               | Search Control Panel   |
| Adjust your computer's settings                                               |                               |                                      |                                      |                   | View by: Large icons 🔻 |
| Administrative Tools                                                          | AutoPlay                      | Backup and Restore<br>(Windows 7)    | Color Management                     | Credential M      | anager                 |
| Date and Time                                                                 | Default Programs              | Device Manager                       | Devices and Printers                 | Ease of Acces     | s Center               |
| File Explorer Options                                                         | File History                  | Flash Player (32-bit)                | Fonts                                | iDS: IDS Camera I | Manager                |
| Indexing Options                                                              | Infrared                      | Intel(R) Rapid Storage<br>Technology | Internet Options                     | Keyboard          |                        |
| Mouse                                                                         | Network and Sharing<br>Center | NVIDIA Control Panel                 | Phone and Modem                      | Power Option      | ns                     |
| Programs and Features                                                         | kecovery                      | Region                               | RemoteApp and Desktop<br>Connections | Security and      | Maintenance            |
| Sound                                                                         | Speech Recognition            | Storage Spaces                       | Sync Center                          | System            |                        |
| Taskbar and Navigation                                                        | Troubleshooting               | 🝇 User Accounts                      | Windows Defender<br>Firewall         | 🔯 Windows Mc      | bility Center          |
| Work Folders                                                                  |                               |                                      |                                      |                   |                        |

→ Select "Change plan settings" for designated power plan

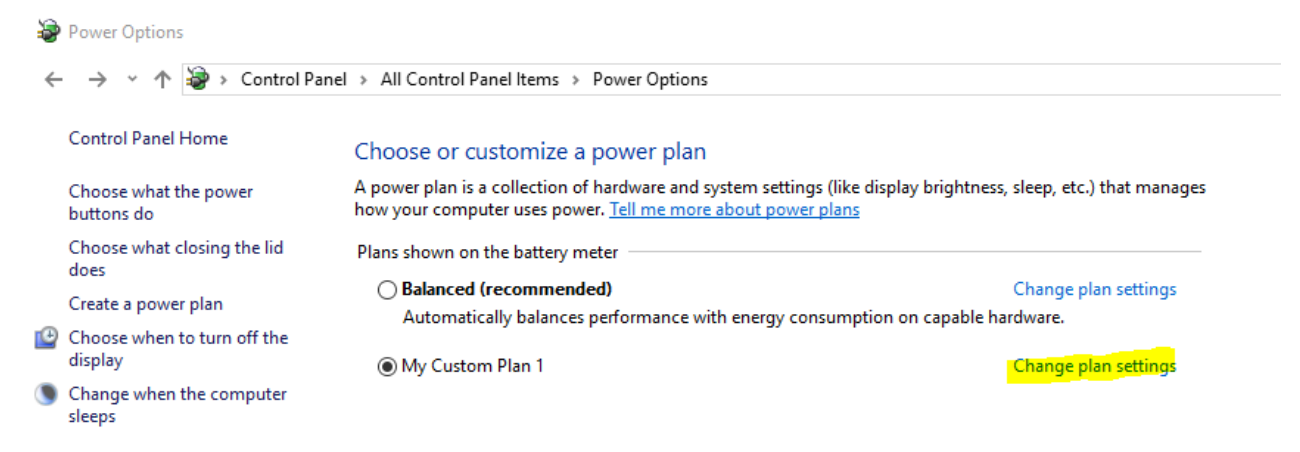

| → | Select | "Change | advanced | power | settings" |
|---|--------|---------|----------|-------|-----------|
|---|--------|---------|----------|-------|-----------|

|                                  | ,                            |                         |
|----------------------------------|------------------------------|-------------------------|
| Change settings for the p        | lan: My Custom Plan 1        |                         |
| Choose the sleep and display set | tings that you want your com | puter to use.           |
|                                  | On battery                   | Plugged in              |
| 🔮 Turn off the display:          | Never ~                      | Never ~                 |
| Put the computer to sleep:       | Never ~                      | Never ~                 |
| 🔆 Adjust plan brightness:        | •                            | € <b>○</b> — <b>●</b> ※ |
|                                  |                              |                         |
| Change advanced power setting    | 5                            |                         |

- → Scroll down and locate "USB Settings" and in the drop down section there will be another section that says "USB selective suspend settings".
  - Please change settings for "battery" and "plugged in" to disabled. After making these changes, please press "Apply".

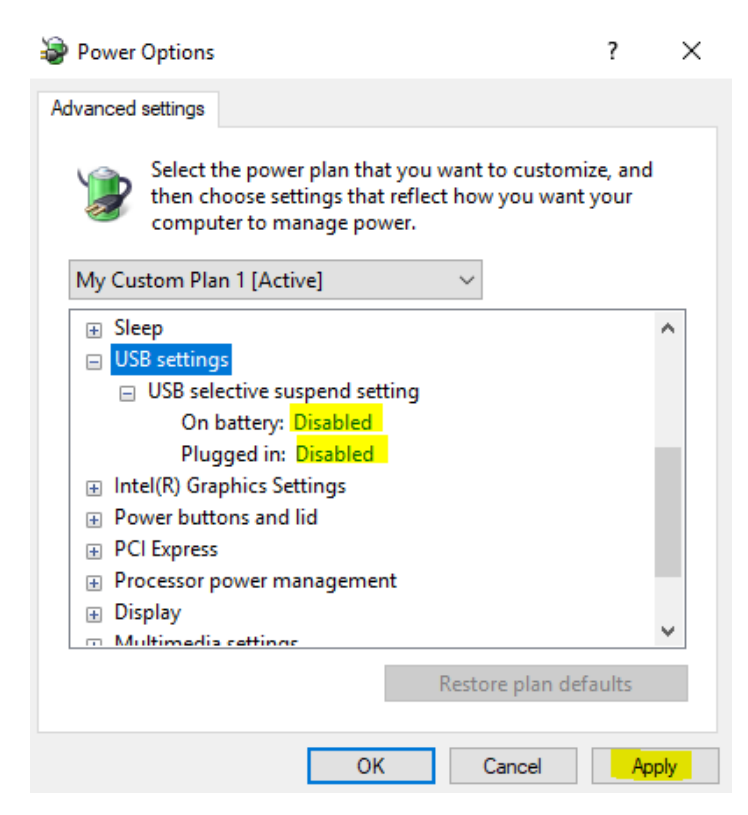